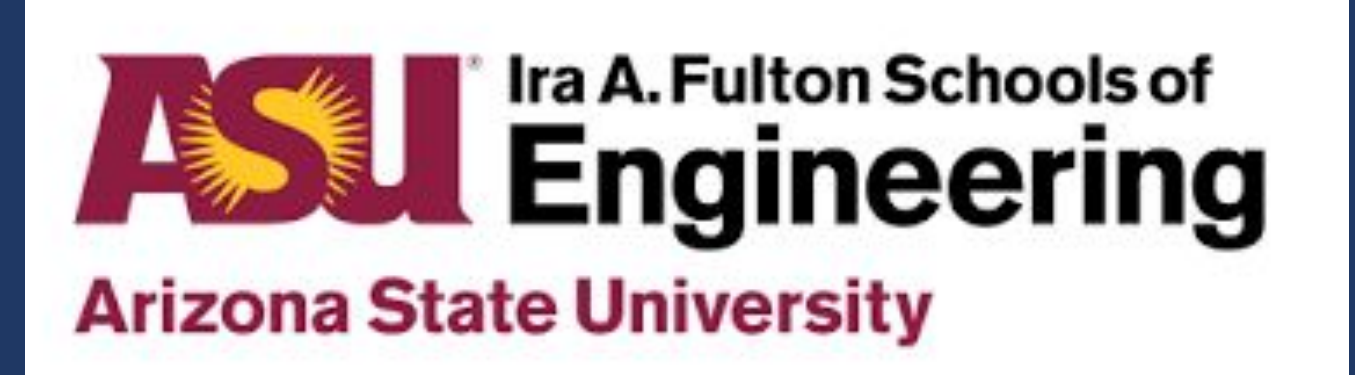

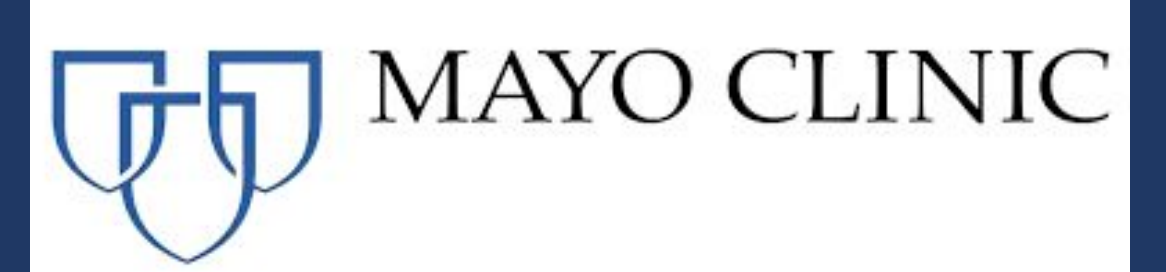

To develop innovative solutions that address drug divergence, enhance security, and improve medication management accountability-ensuring safer practices, better patient outcomes, and streamlined healthcare processes.

### Introduction/Background

- Medication reconciled weekly to find discrepancies from human error/drug diversion
- Manual count performed by two RNs
- Time-consuming
- Diverts attention from patient care
- Contributes to provider fatigue
- $\circ$  Human error  $\rightarrow$  unnecessary investigations

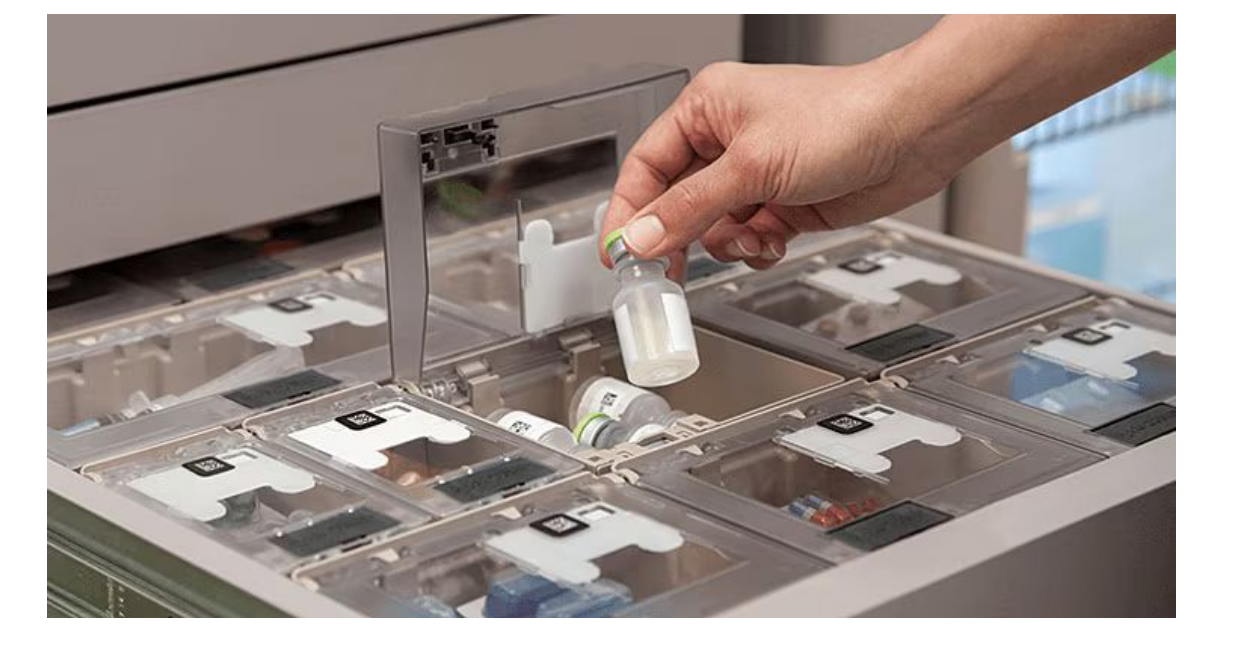

• This project aims to tackle the limitations of current counting processes by implementing an automated, continuous solution.

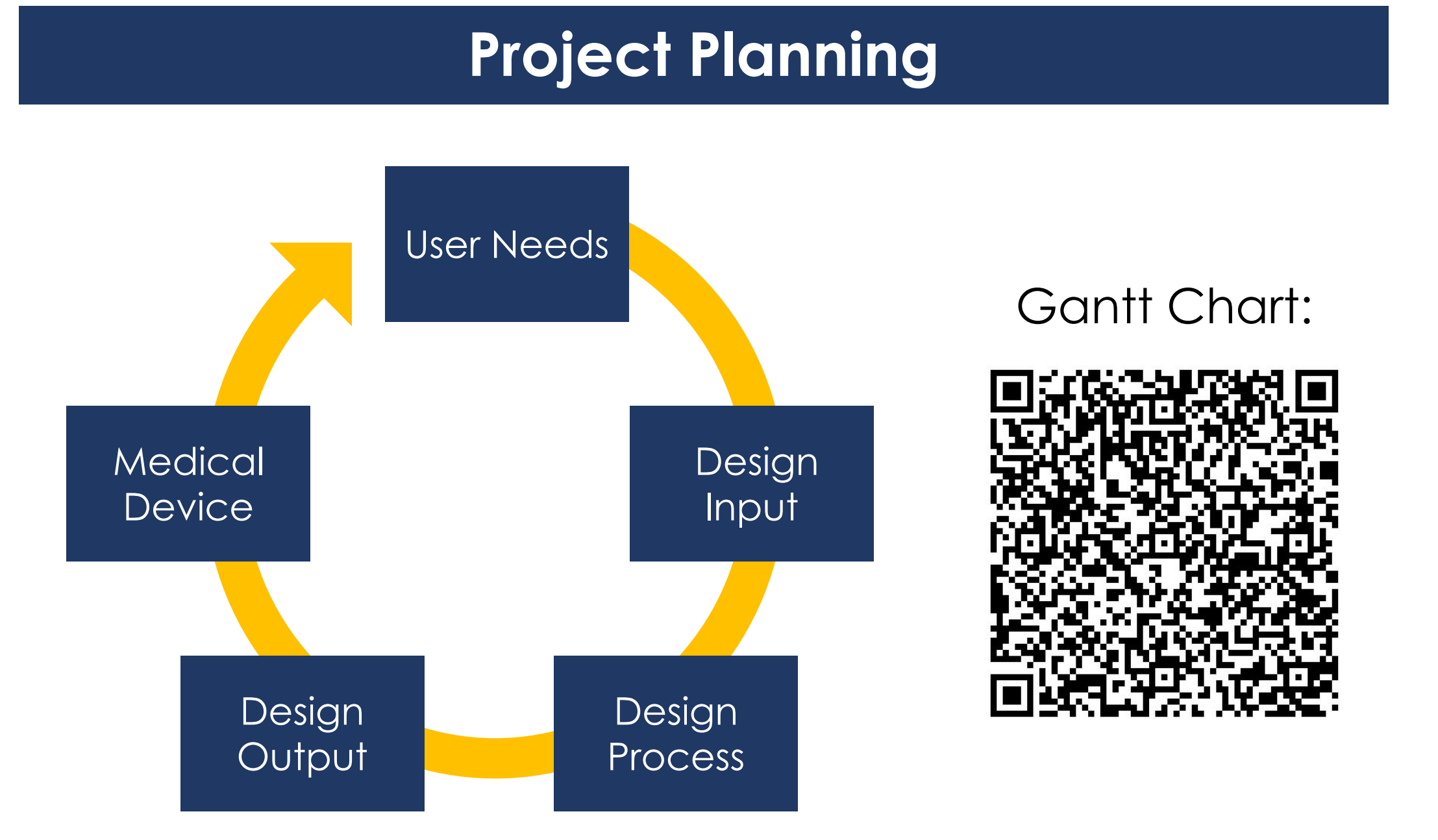

#### **Design Inputs**

| Customer Need                                   | Metric                                    |  |  |
|-------------------------------------------------|-------------------------------------------|--|--|
| Performance                                     |                                           |  |  |
| Comprehensive drug<br>identification            | Inventory of total identifiable drugs     |  |  |
| Speed                                           | Time it takes for the device to count     |  |  |
| Ease of Use                                     |                                           |  |  |
| Ease to restock, remove,<br>and count           | Pharmacist & nurse feedback               |  |  |
| Ease of implementation                          | Manufacturing/scaling feedback            |  |  |
| Cost                                            |                                           |  |  |
| Affordable cost                                 | Cost to produce                           |  |  |
| Reduce financial burden<br>from medication loss | Financial setbacks towards drug diversion |  |  |
| Safety                                          |                                           |  |  |
| Patient safety                                  | Patient & nurse feedback                  |  |  |
| Reliable                                        |                                           |  |  |
| Accurate and precise count                      | Monitoring system/pharmacist<br>feedback  |  |  |
| Service life                                    | Registered nurse feedback                 |  |  |

# An automated, continuous counting inventory module for medication

Ella Gleason<sup>1</sup> | Allyiah Gomez<sup>1</sup> | Kylie Hartana<sup>1</sup> | Nicholas Steele<sup>1</sup> | Isabella Valli-Doherty<sup>1</sup>

Faculty Mentor: Dr. Asif Salekin, PhD<sup>1</sup> | Clinical Mentors: Dr. Melania Flores, D.N.P., M.S.N., R.N., N.E.-B.C.<sup>2</sup>, Dr. Aman Verma, D.O.<sup>2</sup> <sup>1</sup>School of Biological and Health Systems Engineering, Arizona State University, <sup>2</sup> Mayo Clinic

# **Mission Statement**

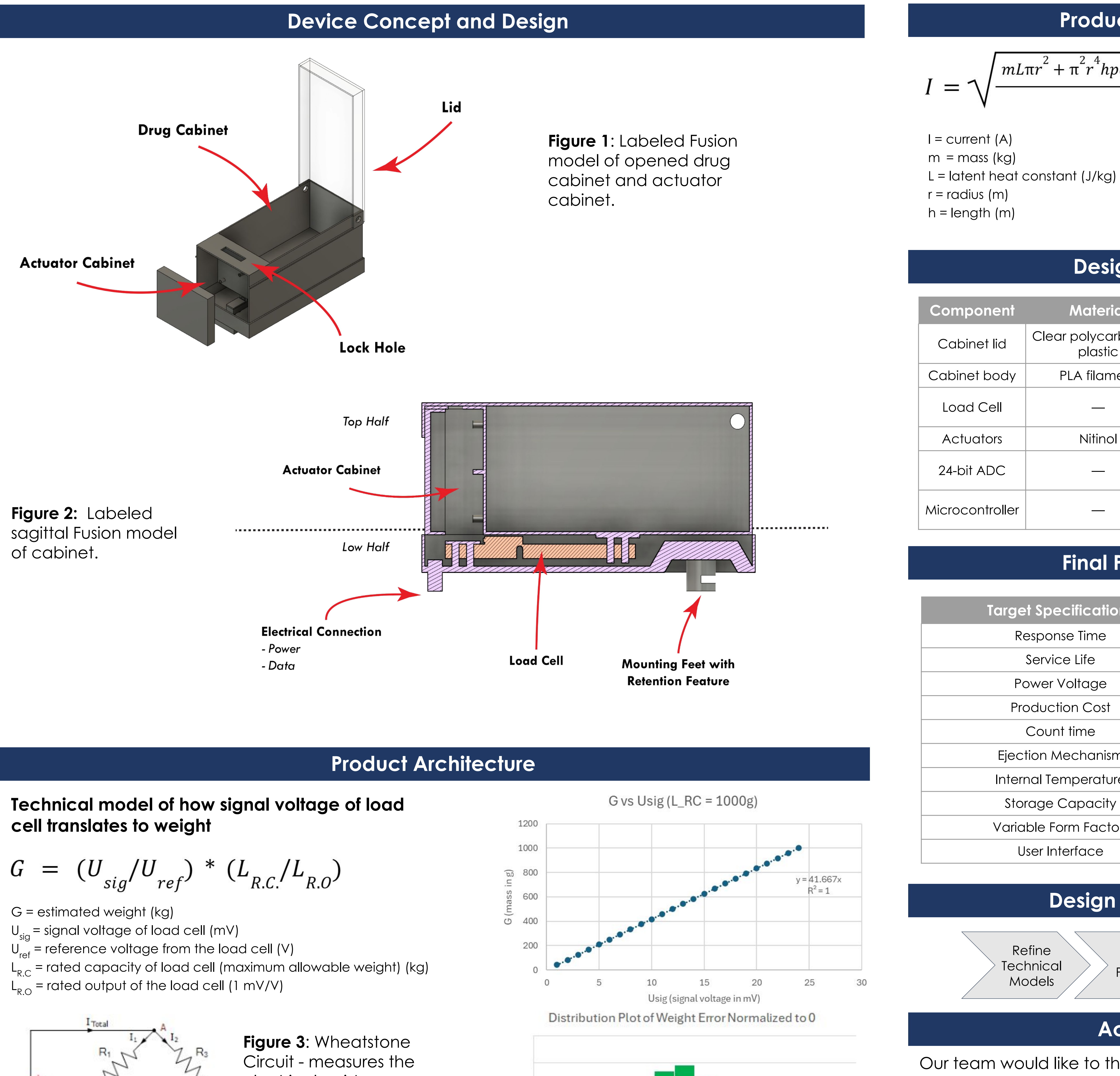

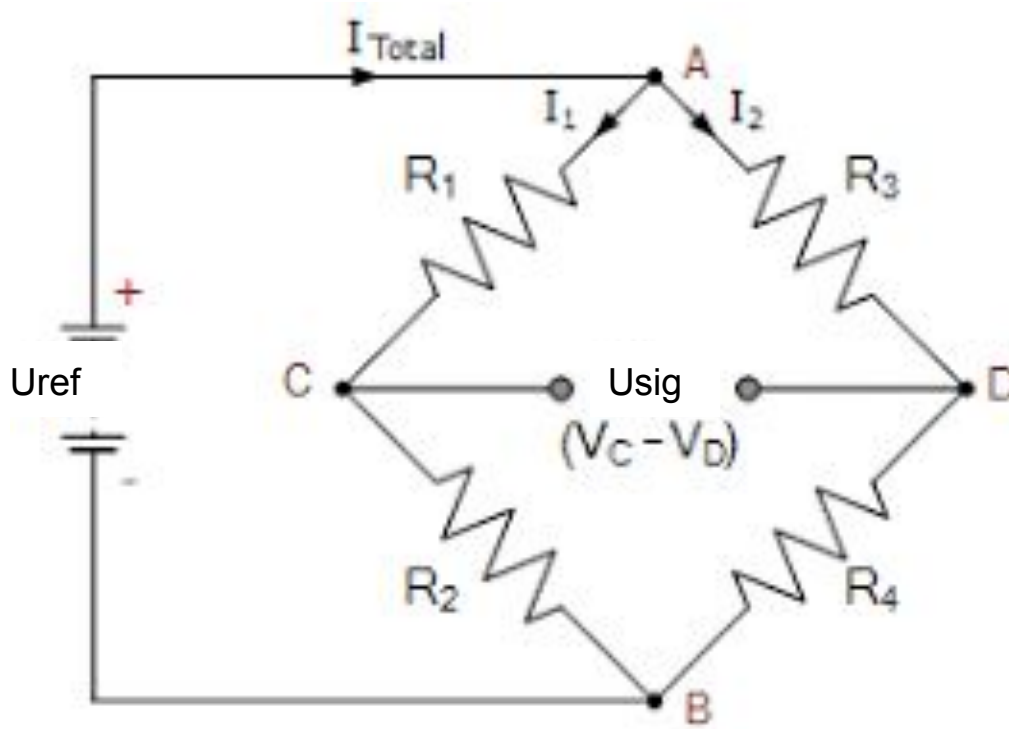

electrical resistance between two nodes of a bridge circuit  $\rightarrow$ provide signal voltage

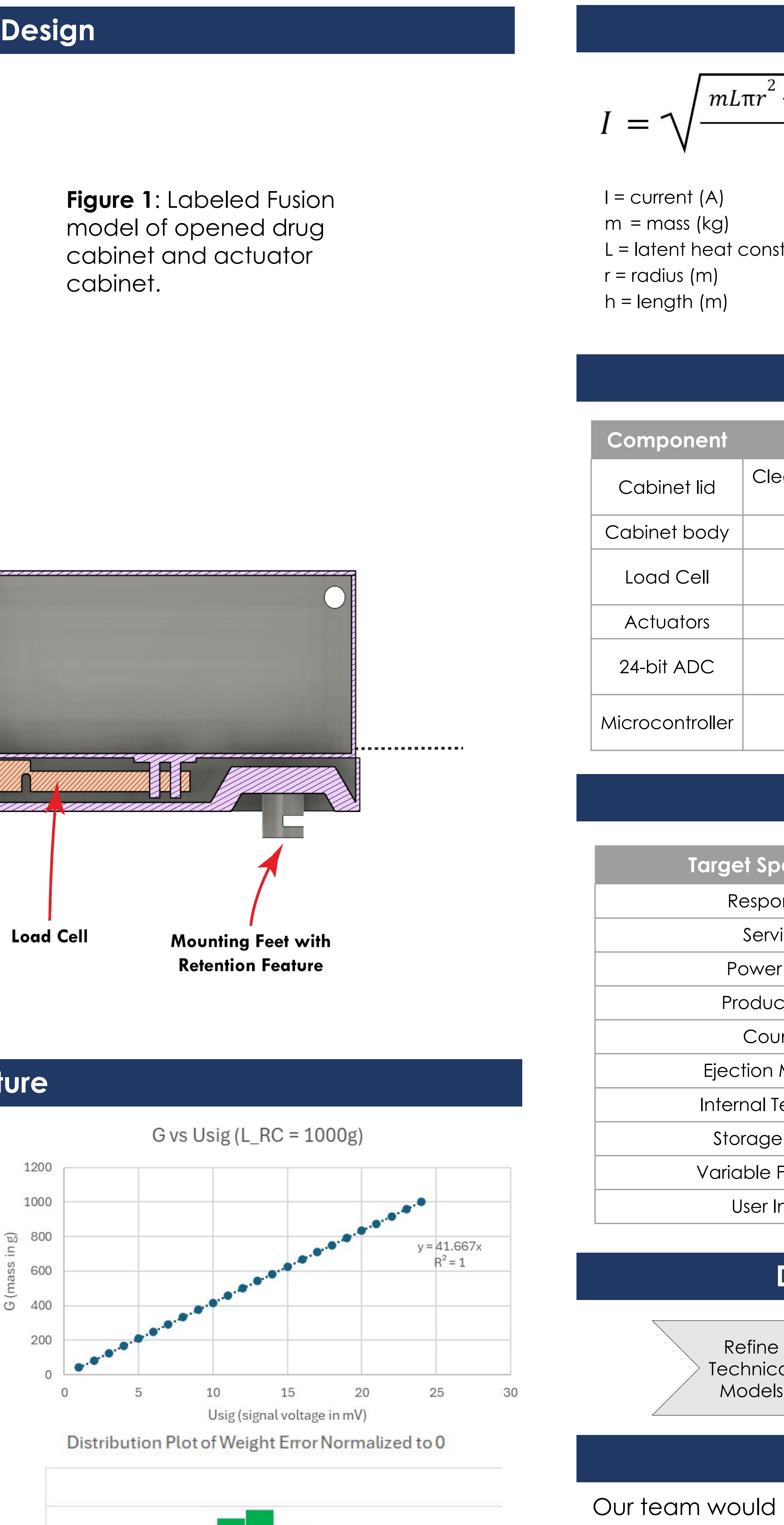

Our team would like to thank Dr. Melania Flores, Dr. Aman Verma, and the facilitators of the Mayo Clinic Synapse Program for their invaluable guidance and shared experience. We extend gratitude to our technical mentor, Dr. Asif Salekin, for providing knowledge and assistance. We would also like to acknowledge our facilitators, Dr. Brent Vernon, Dr. Bradley Greger, and Prof. Sobrado, for their feedback and support throughout the process of our capstone design project.

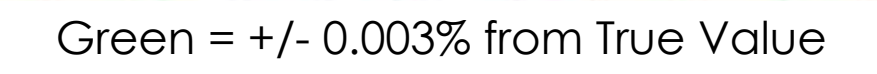

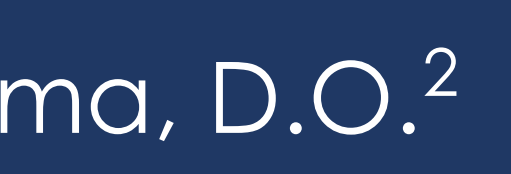

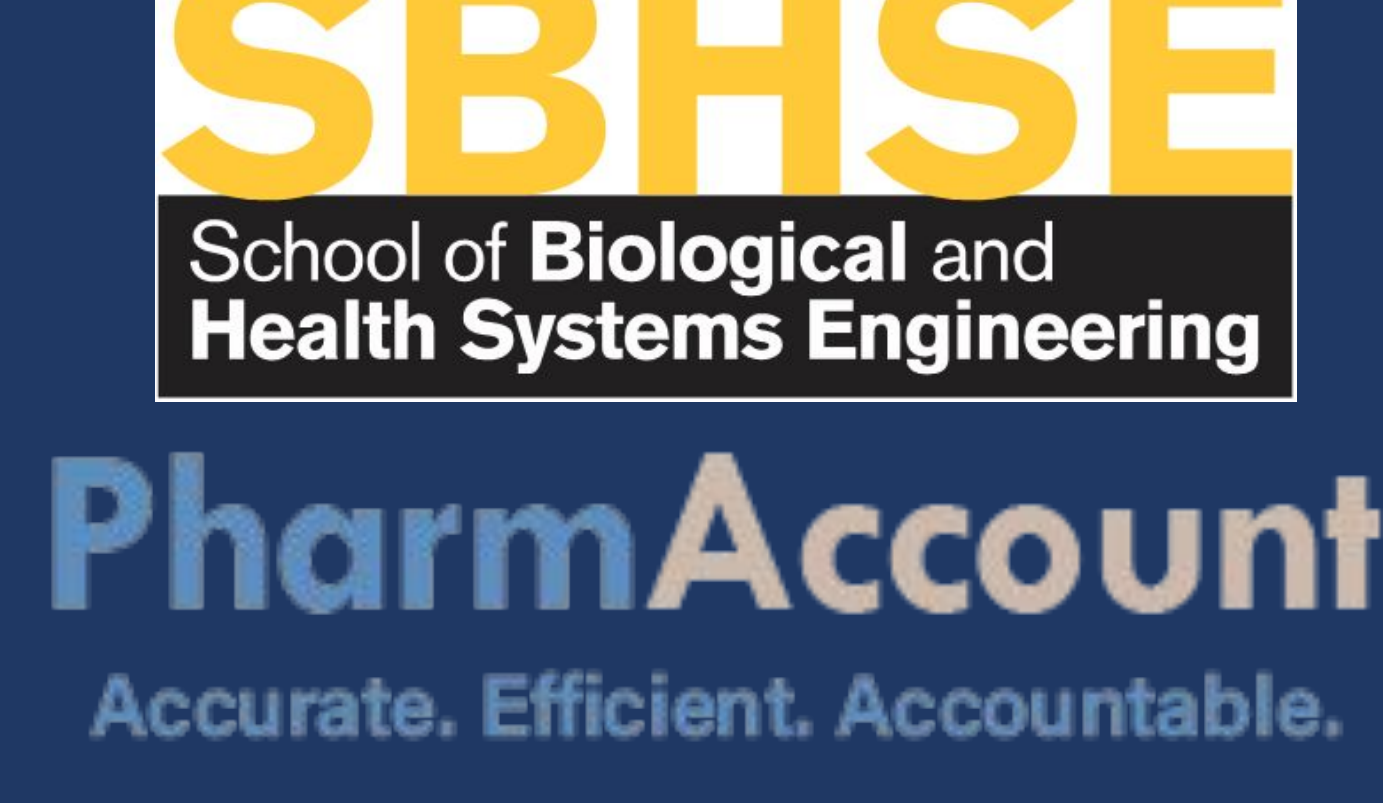

# Product Architecture (cont.)

 $mL\pi r^{2} + \pi^{2}r^{3}hpc(T)$ 

p = resistivity (ohm \* meter) rho = density (kg/m $^3$ ) c = specific heat capacity (J / kg \* K) T = temperature (K)t = time(s)

#### Diagram:

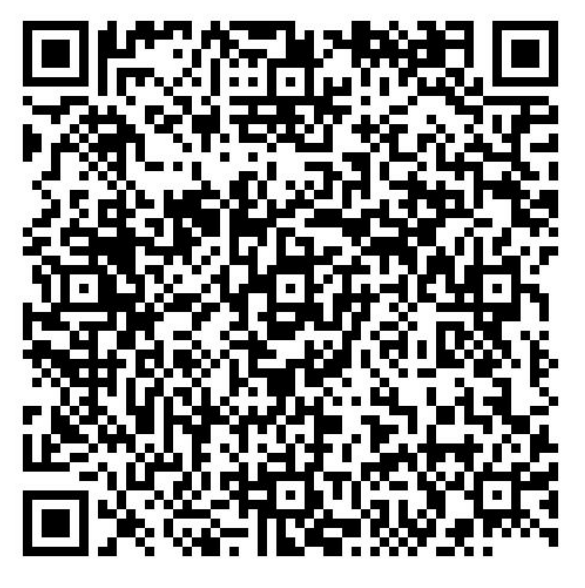

# Design for Manufacturing

| Material                    | Purpose                                 | Approximate Cost          |
|-----------------------------|-----------------------------------------|---------------------------|
| ar polycarbonate<br>plastic |                                         | \$5.94 per square<br>foot |
| PLA filament                |                                         |                           |
|                             | Measure force through<br>voltage → mass | \$298                     |
| Nitinol                     | Lock and unlock cabinet                 | \$37.95                   |
|                             | Convert analog to<br>digital            | \$9.95                    |
|                             | Regulate current applied to actuators   | \$10.32                   |

# Final Product Specifications

| ecifications      | Target Value         |  |
|-------------------|----------------------|--|
| nse Time          | 10 seconds           |  |
| ce Life           | 7 years              |  |
| Voltage           | 24 V DC              |  |
| tion Cost         | \$15 - \$20          |  |
| nt time           | 18 seconds           |  |
| <i>N</i> echanism | 2 seconds            |  |
| emperature        | 10 C below SMA       |  |
| Capacity          | 173 cm <sup>3</sup>  |  |
| orm Factors       | Minimum 3 options    |  |
| terface           | Contrast ratio 4.5:1 |  |

# **Design Status and Future Work**

| Create<br>Prototype<br>Feedback<br>Create<br>User<br>Feedback<br>Prototype |
|----------------------------------------------------------------------------|
|----------------------------------------------------------------------------|

#### Acknowledgements